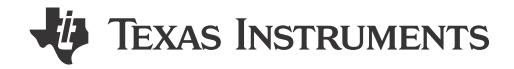

# Description

The DRV8376EVM is a integrated driver IC evaluation module for three-phase motor driver applications and provides single-chip power stage design for customers driving 4.5V to 65V brushless DC motors. Along with the hardware of the DRV8376, the TMS320F280049C microcontroller-based board has reference software that sends necessary signals to the DRV8376 to spin a 3-phase Brushless-DC motor. GUIComposer software allows the user to program settings, enable the motor to spin, and monitor the system from fault conditions.

# **Get Started**

- 1. Order the DRV8376EVM and LAUNCHXL-F280049C
- 2. Download the comprehensive reference design files from the DRV8376EVM tool page
- 3. Refer to the DRV8376 Three-Phase Integrated FET Motor Driver data sheet or refer to E2E for questions and support

### Features

- 4.5V to 65V operating voltage (70V abs max)
- High output current capability: 4.5A peak
- · AVDD and GVDD regulators
- Integrated CSAs for three-phase low-side current measurement
- Supply and fault LEDs
- C2000 (LAUNCHXL-F280049C) sensored trapezoidal firmware available

### Applications

- Brushless-DC (BLDC) motor modules
- HVAC motors
- Office automation machines
- Factory automation and robotics
- Wireless antenna motor
- ATMs (Automated Teller Machines)
- Drones

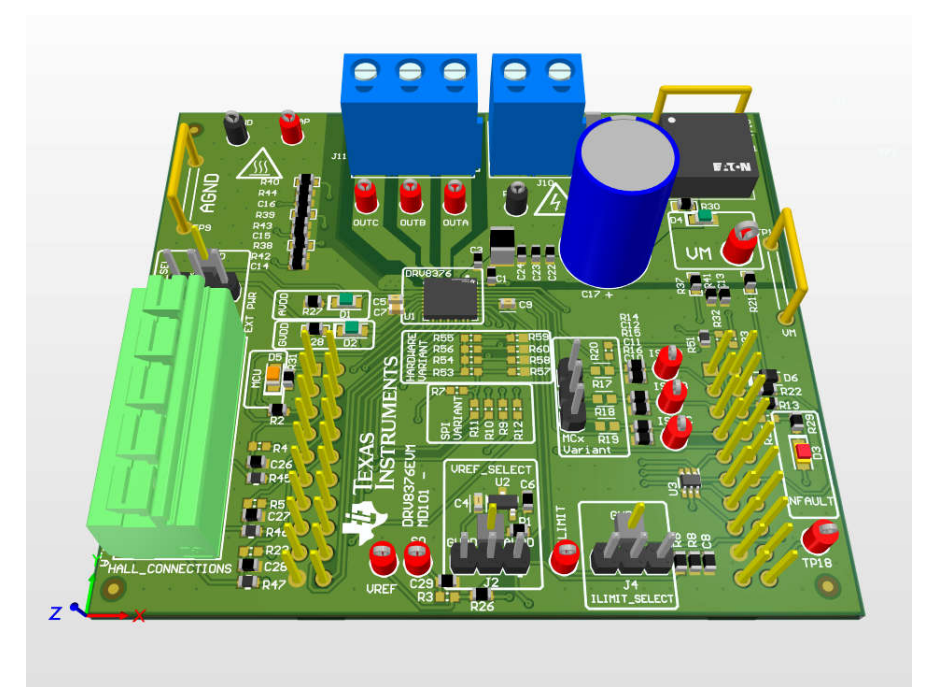

#### DRV8376EVM

1

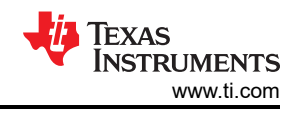

# **1 Evaluation Module Overview**

### 1.1 Introduction

This document is designed to be used as a startup guide to the DRV8376EVM and LAUNCHXL-F280049C designs. This document is intended for the engineers involved in the design, implementation, and validation of DRV8376 and TMS320F280049C reference software.

The scope of this document is to provide the user with a guide to evaluate the DRV8376 device with a TMS320F280049C isolated board. This document covers the hardware connections required between boards and external motor and supplies. When the hardware connections are complete, the user is required to download the necessary tools and software to spin a motor.

This document is provided with the DRV8376EVM customer evaluation module (EVM) as a supplement to the DRV8376 Three-Phase Integrated FET Motor Driver data sheet. This user's guide details the hardware implementation of the EVM.

### **1.2 Kit Contents**

- DRV8376EVM
- EVM Disclaimer Read Me

### **1.3 Specification**

The DRV8376EVM can support voltages up to 65V and currents up to 4.5A. To prevent damage to both the IC and the EVM, confirm that these voltage and current specifications are not exceeded.

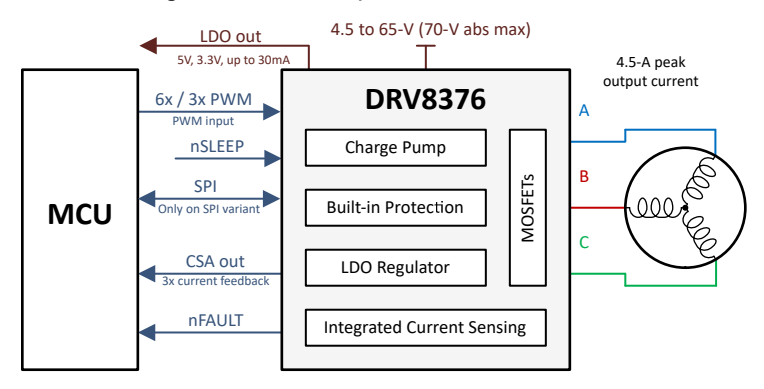

Figure 1-1. Simplified Schematic

### 1.4 Device Information

The DRV8376 integrates three 1/2-H bridges, has a very low RDS(ON) of 400m $\Omega$  (high-side plus low-side) to enable high power drive capability, and allows customer to drive 4.5V - 65V (70V absolute maximum) brushless-DC motors

Current is sensed using an integrated current sensing feature which eliminates the need for external sense resistors. Power management features with integrated LDO generate the necessary voltage rails for the device and can be used to power external circuits.

The DRV8376 is capable of driving a PWM frequency up to 100kHz. The control scheme is highly configurable through hardware pins or register settings ranging from motor current limiting behavior to fault response.

# 2 Hardware

The following section describes the EVM hardware and connections to the external supply, hall sensors, PC via USB, and motor. The major blocks of the DRV8376EVM are shown in Figure 2-1. The DRV8376EVM is designed for an input supply from 4.5V to 65V.

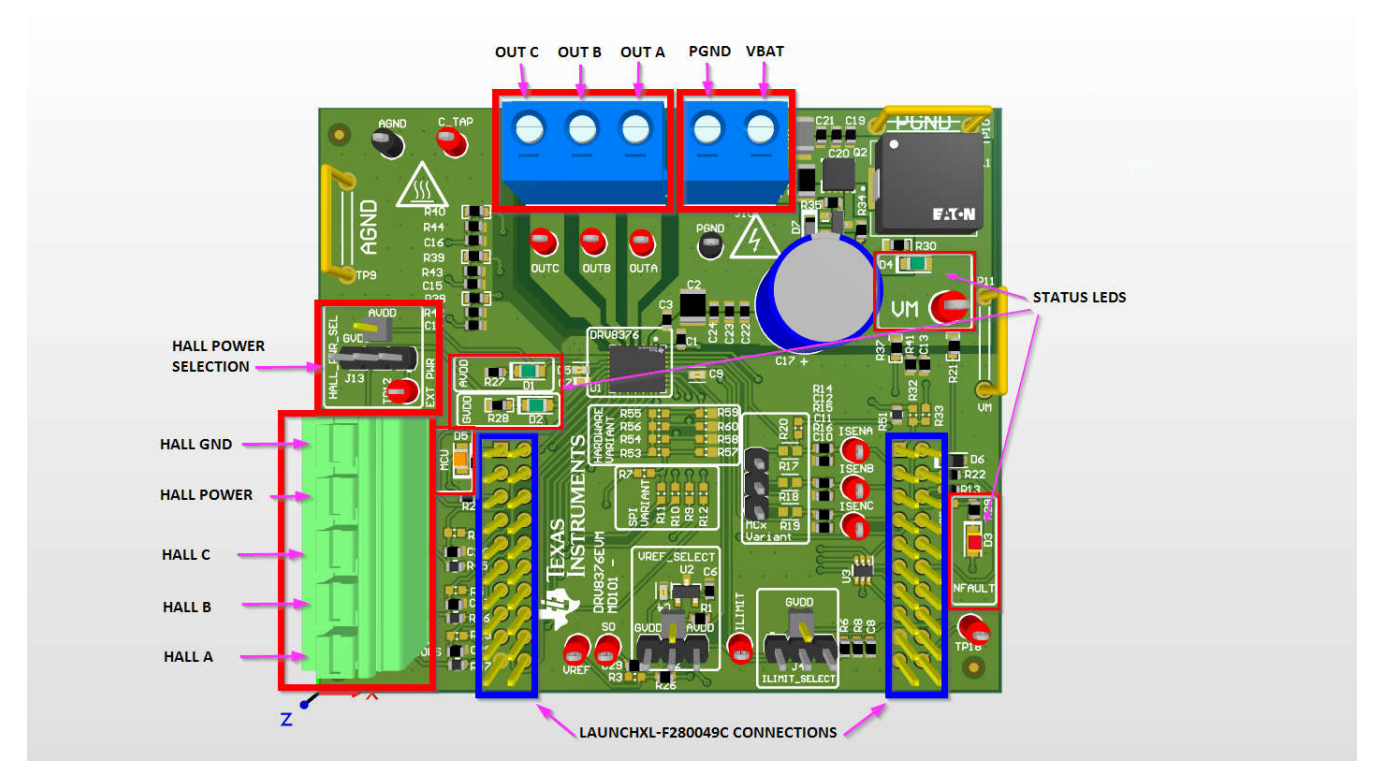

Figure 2-1. DRV8376EVM Major Hardware Blocks

## 2.1 Quick Start

The DRV8376EVM requires a power supply source, which has a recommended operating range from a 4.5V to 65V. To set up and power the EVM, follow the sequence below.

- 1. Make sure the DRV8376EVM has been configured according to the variant.
  - a. Section 2.6
  - b. Section 2.7
  - c. Section 2.8
- 2. Connect the phases of the motor to OUT A, OUT B, and OUT C of the screw terminals on the DRV8376EVM.
- 3. Do not turn on the power supply yet. Connect the motor supply to VM and power supply ground to PGND. PGND and VM locations can be found in Figure 2-1.
- 4. For sensored applications, connect the hall sensors to the appropriate locations on the 5-pin connector as shown in Figure 2-4. Make sure the hall power has been configured according to Figure 2-4.
- 5. Mate the DRV8376EVM onto the top half of the LAUNCHXL-F280049C as seen in Figure 2-2. The motor and power connectors must face the opposite direction as the micro-USB connector on the LaunchPad<sup>™</sup>.
- 6. Power on the DRV8376EVM.
- 7. Connect a micro-USB cable from the computer into the micro-USB connector on the top of the LAUNCHXLF280049C.

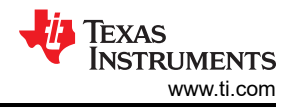

# 2.2 LaunchXL-F280049C Setup

The DRV8376EVM must be connected to the LaunchXL-F280049C as shown in Figure 2-2. Make sure the power supply input and phase outputs of the DRV8376EVM are facing the opposite direction of the micro-USB on the LaunchXL-F280049C.

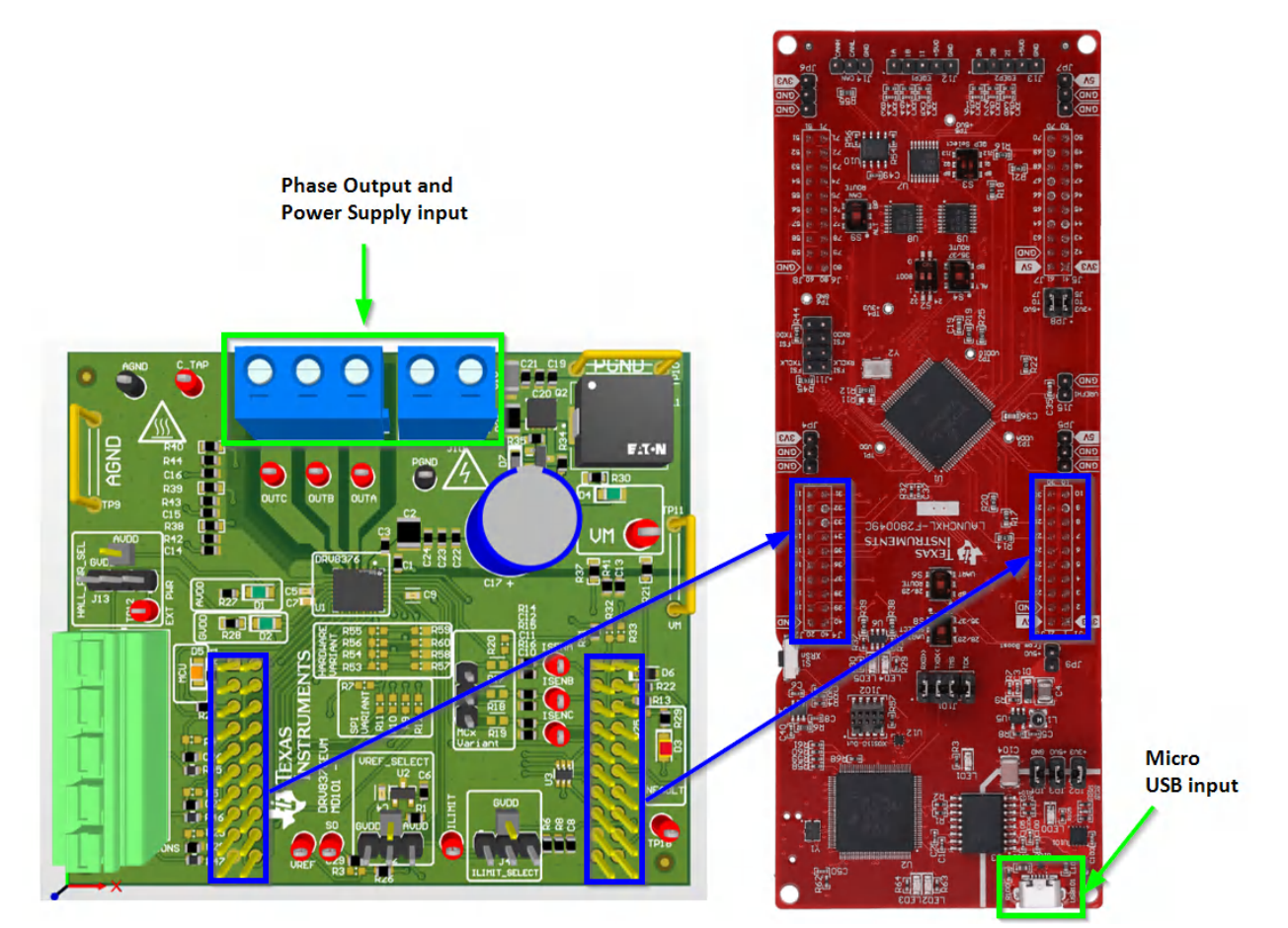

### Figure 2-2. DRV8376EVM LaunchXL-F280049C Connection

#### WARNING

To minimize the risk of potential shock hazard and personal injury, remove all power connections and interfaces to the DRV8376EVM when not in use.

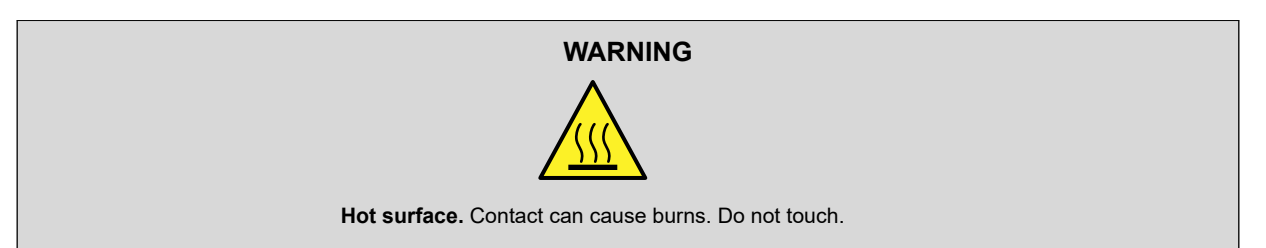

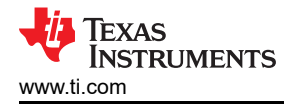

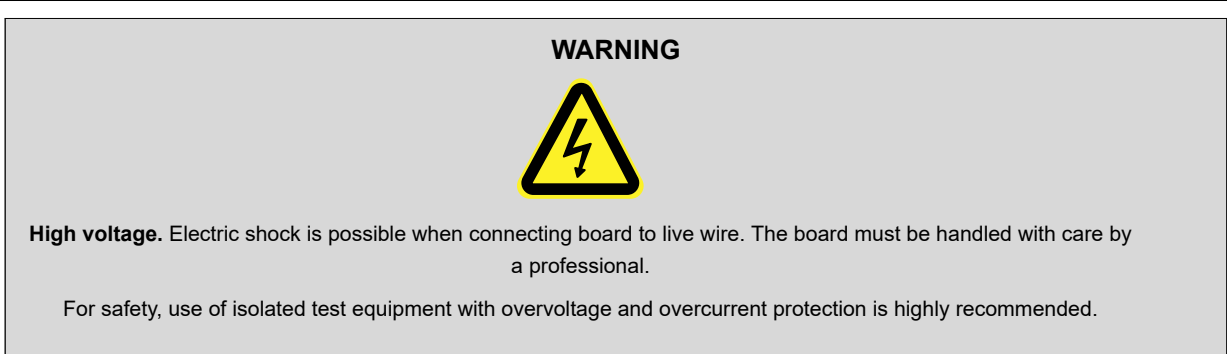

### 2.3 LED Indicators

The DRV8376EVM has a few LEDS on the board that indicate the status of the board.

All the LED indicators that are present on the DRV8376EVM are shown in Figure 2-3.

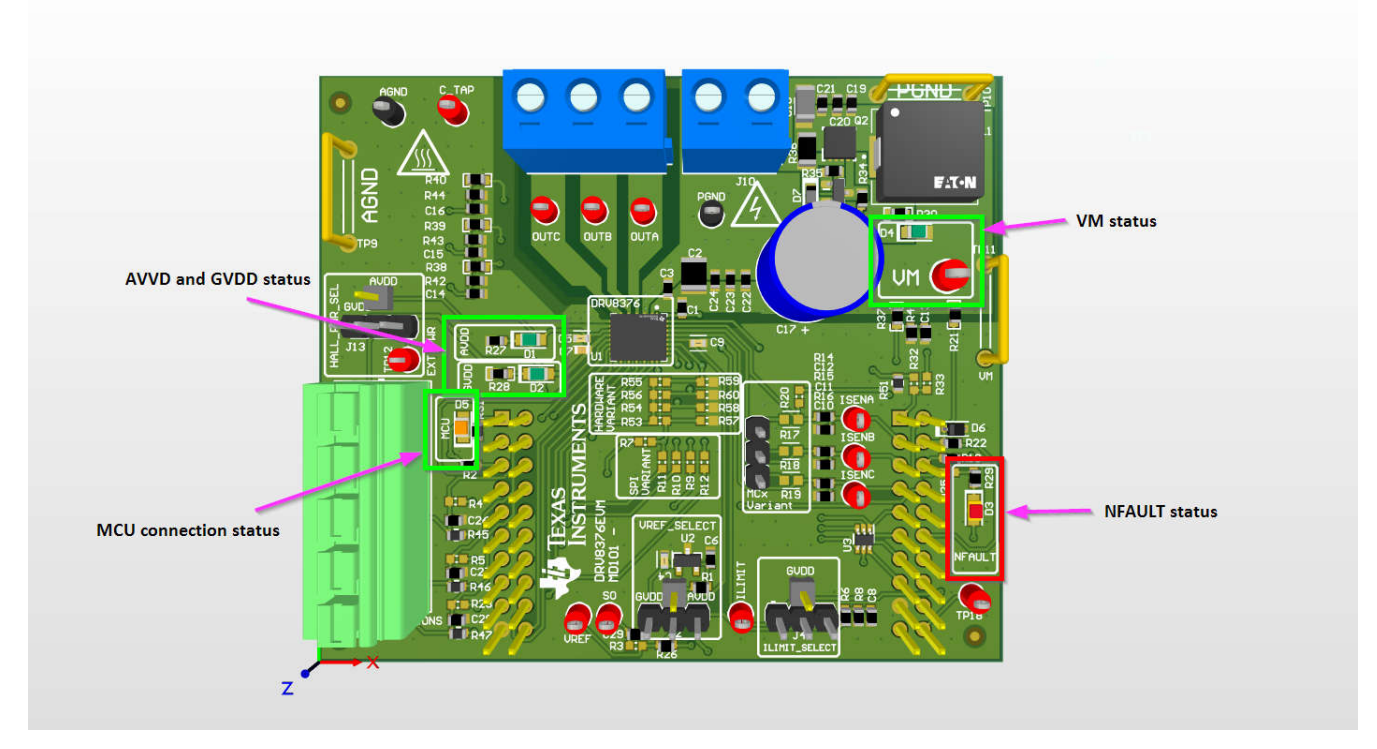

Figure 2-3. DRV8376EVM LED Indicators

These LEDs need to be monitored throughout the use of the DRV8376EVM. The status LEDs for VM, AVDD, and GVDD turn on once power is supplied to the board. The MCU LED turns on once the GUI or Firmware runs on the LaunchXL-F280049C while the DRV8376EVM is connected. The NFAULT status LED turns on as soon as a driver fault occurs.

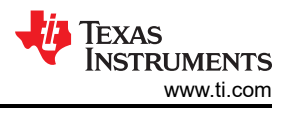

# 2.4 Jumper Information

The DRV8376EVM has a few configurations that can be made with jumpers. Use these sections as a guide on how to make those configurations using jumpers.

#### Hall Sensors

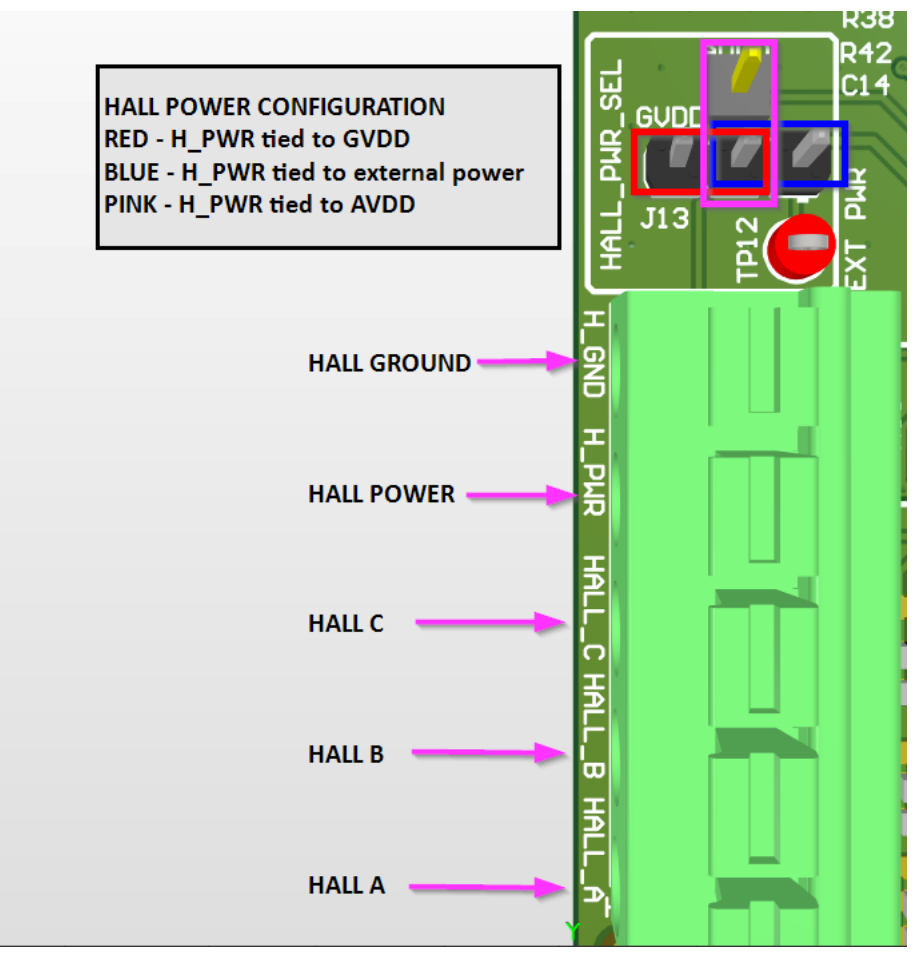

Figure 2-4. DRV8376EVM Hall Configuration

The connections that need to be made to the Hall terminal block are shown in Figure 2-4. The figure also shows how to configure the hall power. For externally supplied hall power, supply the power to TP12 and make sure there is a jumper where the blue rectangle is, as seen in the figure above.

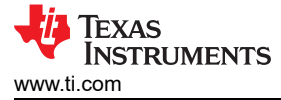

#### VREF

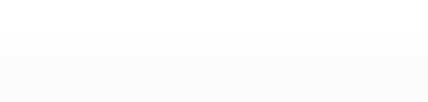

Hardware

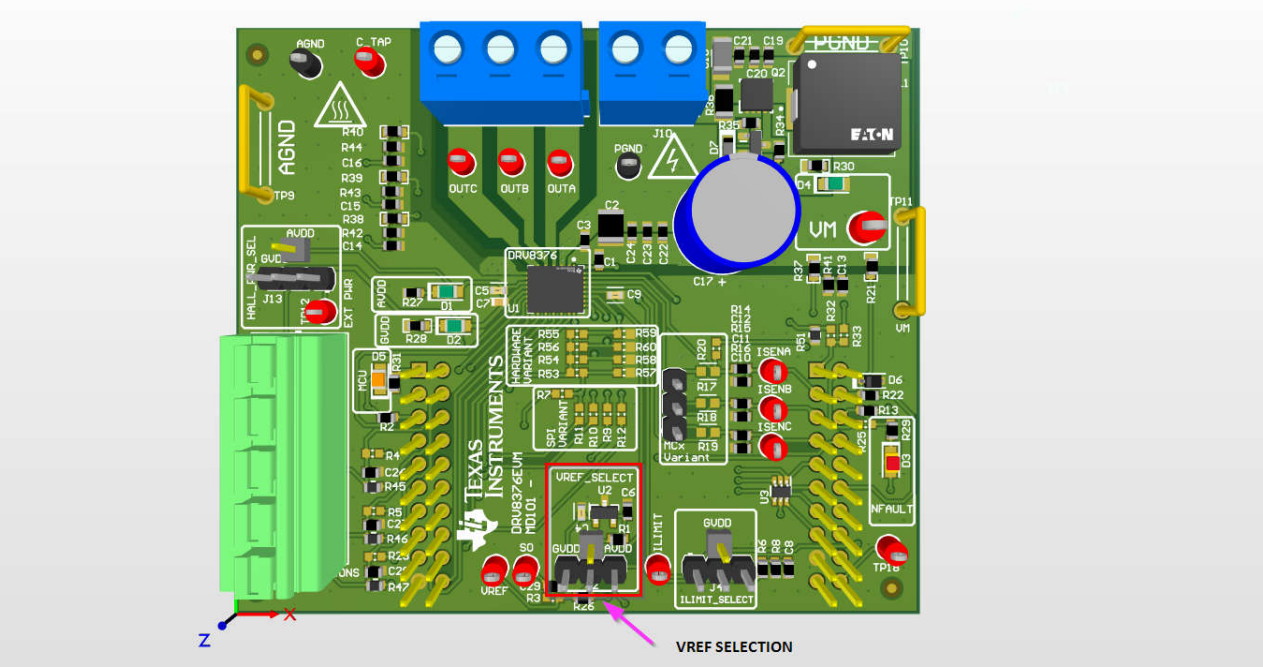

Figure 2-5. DRV8376EVM VREF Selection Location

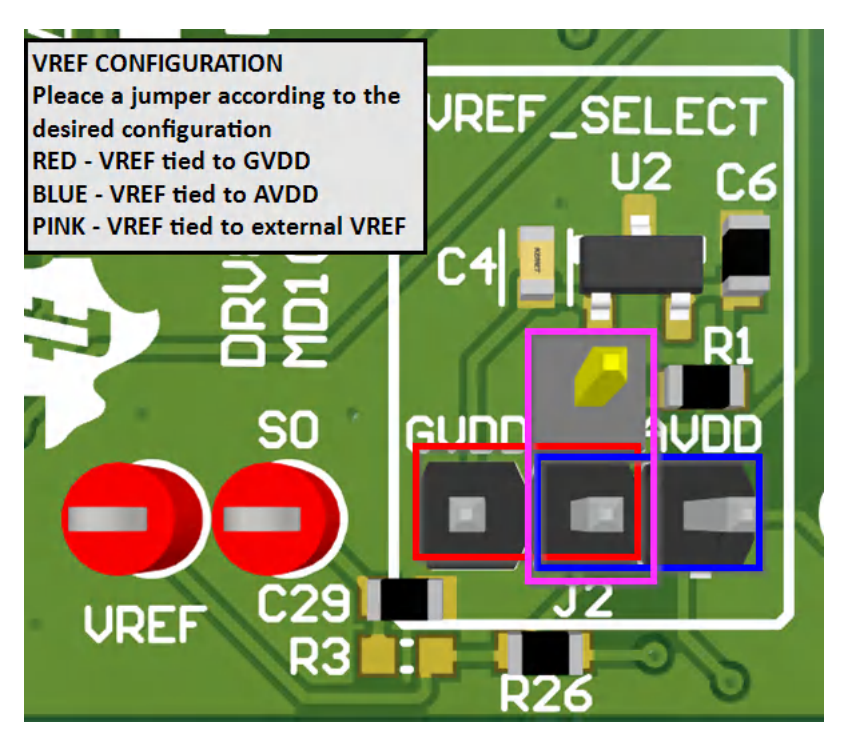

Figure 2-6. DRV8376EVM VREF Configuration

7

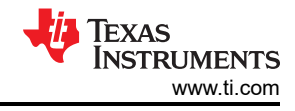

#### ILIMIT

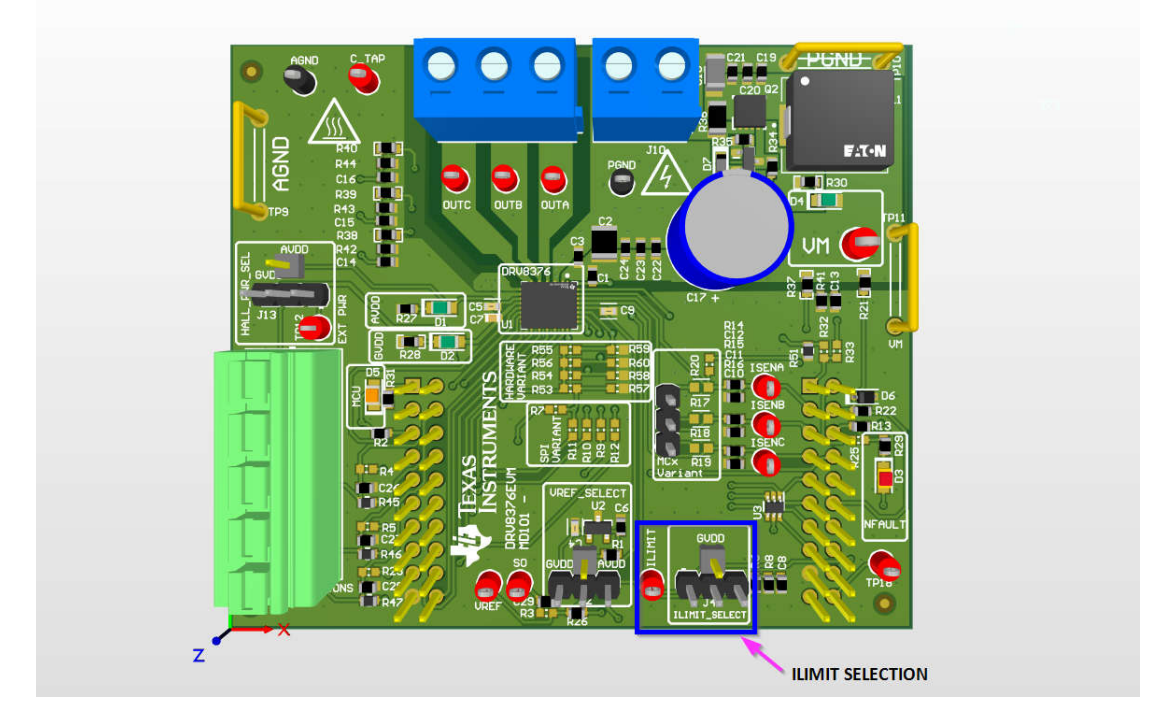

Figure 2-7. DRV8376EVM ILIMIT Selection Location

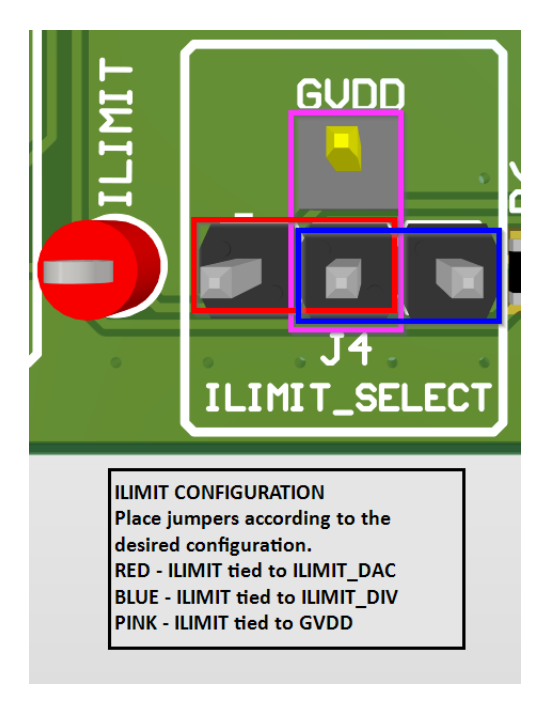

Figure 2-8. DRV8376EVM ILIMIT Configuration

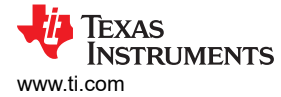

### LaunchXL-F280049C Connector Pins

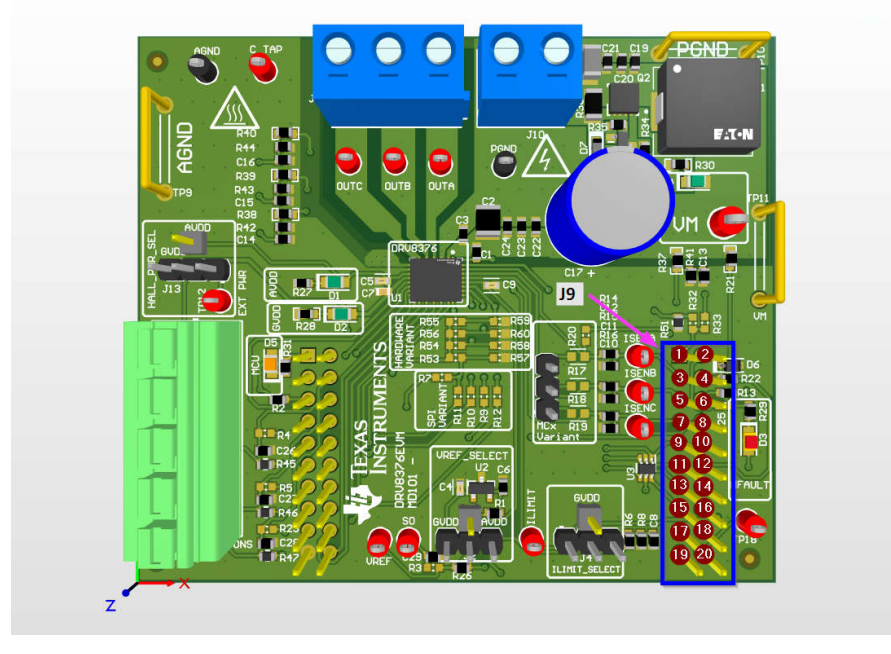

Figure 2-9. DRV8376EVM J9 Header

| Table 2-1. DRV03/0EVW J9 Reduel Fill Description | Table 2-1 | . DRV8376EVM J9 | Header F | Pin Description |
|--------------------------------------------------|-----------|-----------------|----------|-----------------|
|--------------------------------------------------|-----------|-----------------|----------|-----------------|

| J9 Pin number<br>(DRV8376EVM<br>Schematic) | DRV8376EVM Function                                      | LAUNCHXL-F280049C<br>Function | Description                                                  |
|--------------------------------------------|----------------------------------------------------------|-------------------------------|--------------------------------------------------------------|
| 20                                         | Not used                                                 | 3.3V                          | 3.3V LaunchPad supply                                        |
| 19                                         | Not used                                                 | 5V                            | 5V LaunchPad supply                                          |
| 18                                         | Not used                                                 | PGA1/3/5_GND                  | Not used                                                     |
| 17                                         | AGND                                                     | GND                           | GND connection                                               |
| 16                                         | Not used                                                 | GPIO13/SCIBRX                 | Not used                                                     |
| 15                                         | VSENVM                                                   | ADCINA5                       | VM Bus voltage sense                                         |
| 14                                         | Not used                                                 | GPIO40/SCIBTX                 | Not used (HALLC internal use only)                           |
| 13                                         | 13 VSENC                                                 |                               | Phase C voltage sense                                        |
| 12                                         | nSLEEP                                                   | NC                            | For internal use only                                        |
| 11                                         | VSENB                                                    | ADCINC2                       | Phase B voltage sense                                        |
| 10                                         | Not used                                                 | ADCINB3/VDAC                  | Not used                                                     |
| 9                                          | VSENA                                                    | ADCINB1                       | Phase A Voltage Sense                                        |
| 8                                          | 8 SCLK                                                   |                               | SPI clock (DRV8376 SPI Variant only)                         |
| 7                                          | 7 ISENA                                                  |                               | Phase A current sense                                        |
| 6                                          | nFAULT (DNP)                                             | ADCINC4                       | For internal use only                                        |
| 5                                          | 5 ISENB                                                  |                               | Phase B current sense                                        |
| 4                                          | 4 nSLEEP                                                 |                               | Active-low output sleep pin                                  |
| 3                                          | ISENC                                                    | ADCINA9                       | Phase C current sense                                        |
| 2                                          | nFAULT                                                   | GPIO35                        | Active-low input fault pin                                   |
| 1                                          | 1 C_TAP/ILIM_DAC (populate only R32 or<br>R33, not both) |                               | ADC for center tap sensing or DAC for ILIM voltage reference |

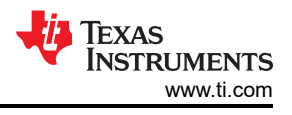

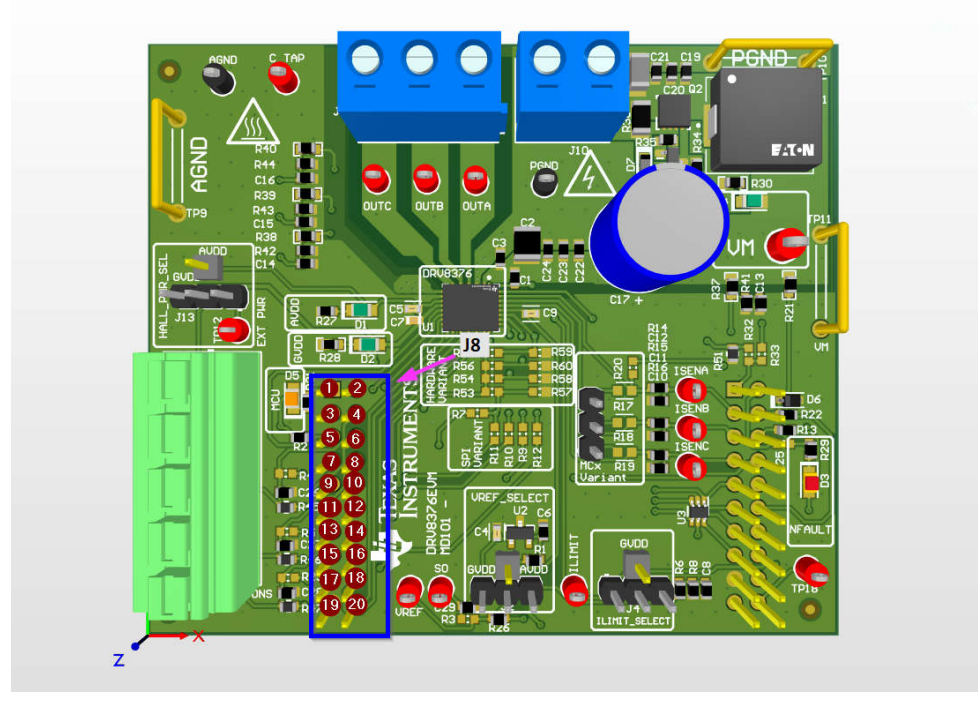

Figure 2-10. DRV8376EVM J8 Header

| Table 2-2. | DRV8376EVM J | 8 Header Pin | Description |
|------------|--------------|--------------|-------------|
|            |              |              | Description |

| J8 Pin Number<br>(DRV8376EVM Schematic) | DRV8376EVM Function | LAUNCHXL-F280049C<br>Function | Description                                |
|-----------------------------------------|---------------------|-------------------------------|--------------------------------------------|
| 20                                      | INHA/HPA            | GPIO10/PWM6A                  | PWM used to switch Phase A highside FET    |
| 19                                      | AGND                | GND                           | GND connection                             |
| 18                                      | INLA/HNA            | GPIO11/PWM6B                  | PWM used to switch Phase A lowside FET     |
| 17                                      | nSCS                | SPIASTE                       | SPI active-low chip select (DRV8316R only) |
| 16                                      | INHB/HPB            | GPIO8/PWM5A                   | PWM used to switch Phase B highside FET    |
| 15                                      | Not used            | NC                            | Not used                                   |
| 14                                      | INLB/HNB            | GPIO9/PWM5B                   | PWM used to switch Phase B lowside FET     |
| 13                                      | Not used            | NC                            | Not used                                   |
| 12                                      | INHC/HPC            | GPIO4/PWM3A                   | PWM used to switch Phase C highside FET    |
| 11                                      | Not used            | XRSn                          | Not used                                   |
| 10                                      | INLC/HNC            | GPIO5/PWM3B                   | PWM used to switch Phase C lowside FET     |
| 9                                       | SDI                 | SPIAPICO                      | SPI data input (DRV8376 SPI Variant only)  |
| 8                                       | HALLA               | GPIO58                        | HALL sensor A from motor                   |
| 7                                       | SDO                 | SPIAPOCI                      | SPI data output (DRV8376 SPI Variant only) |
| 6                                       | HALLB               | GPIO30                        | HALL sensor B from motor                   |
| 5                                       | DRVOFF              | GPIO39                        | Active-high output to disable gate drivers |
| 4                                       | HALLC               | GPIO18*/XCLKOUT               | HALL sensor C from motor                   |
| 3                                       | Not used            | GPIO23/LED4                   | LED reserved on LaunchPad                  |
| 2                                       | VREF                | GPIO25                        | For internal use only                      |
| 1                                       | MCU_LED             | GPIO59                        | Visual feedback for LaunchPad connection   |

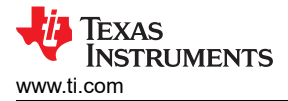

# 2.5 Test Points

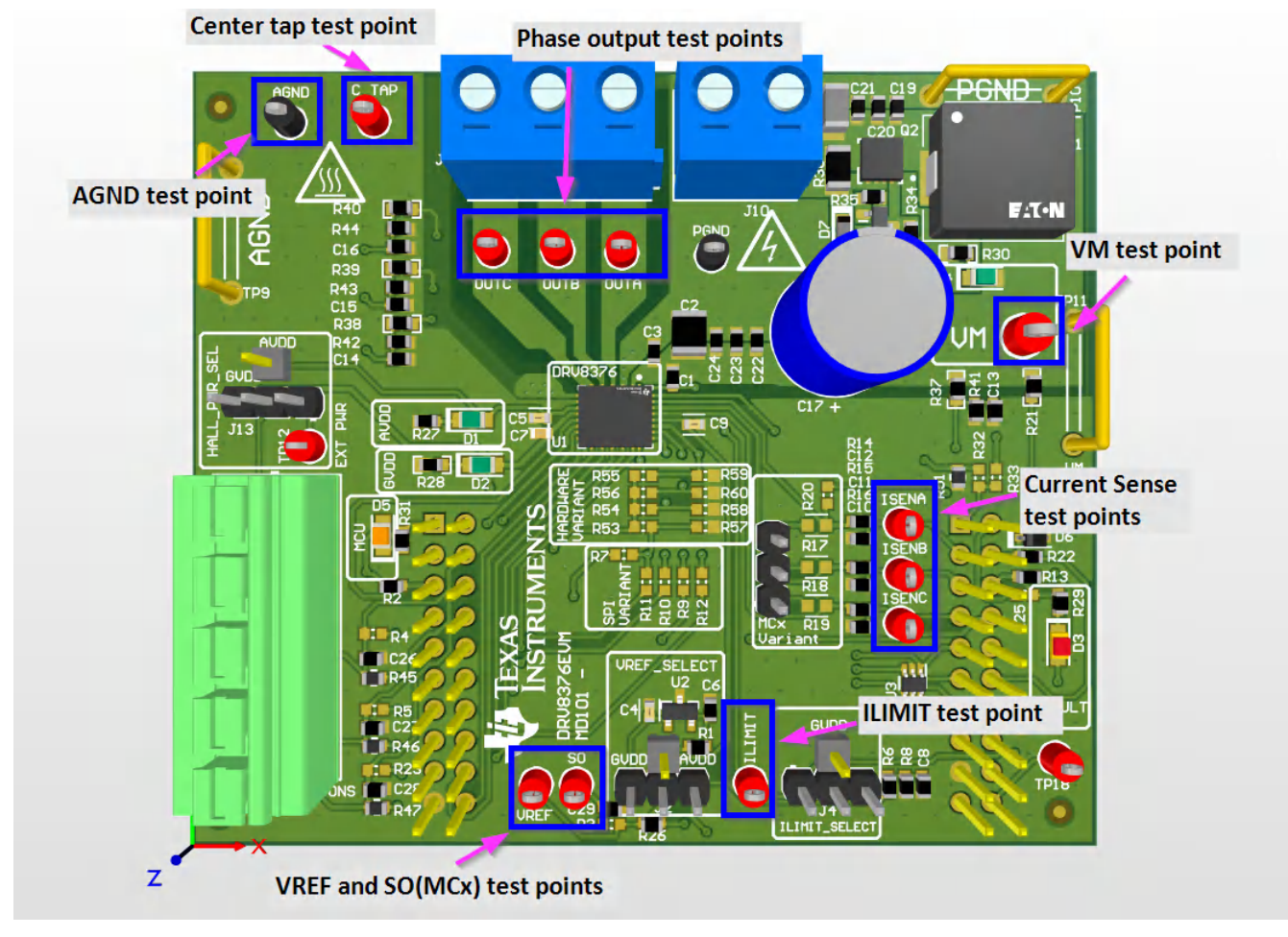

Figure 2-11. DRV8376EVM Test Points

All the test points available on the DRV8376EVM are shown in Figure 2-11.

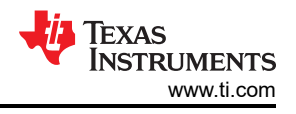

### 2.6 Hardware Variant Configuration

To use the DRV8376EVM using the hardware variant IC, use the tables and figure below to configure the device correctly. Make sure the resistors for SPI variant and MCx variant are unpopulated or DNP.

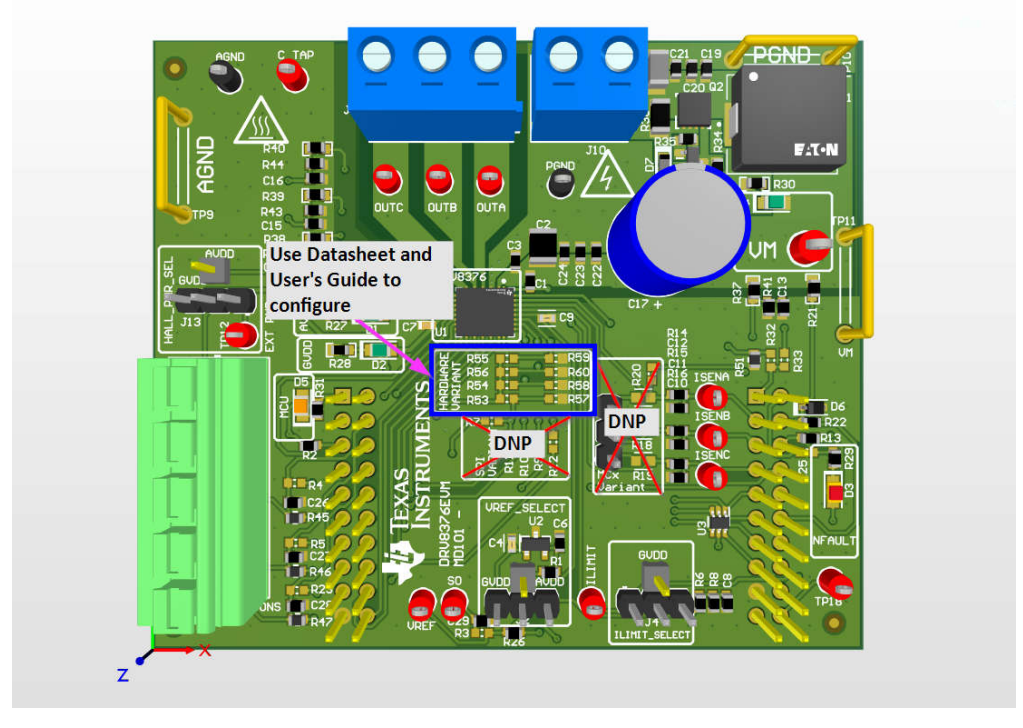

#### Figure 2-12. Hardware Configuration Resistors

#### Table 2-3. PWM and ASR/AAR Mode Configuration

| MODE Type | PWM MODE | ASR and AAR Mode     | MODE_SR Pin                                | DRV8376EVM                                |  |  |
|-----------|----------|----------------------|--------------------------------------------|-------------------------------------------|--|--|
| Mode 1    | 6x Mode  | ASR and AAR disabled | Connected to AGND                          | Populate R57 with 0 ohm resistor or short |  |  |
| Mode 2    | 6x Mode  | ASR and AAR enabled  | Hi-Z                                       | Populate R57 with >200k ohm resistor      |  |  |
| Mode 3    | 3x Mode  | ASR and AAR disabled | Connected to GVDD with<br>47 kohm resistor | Populate R53 with 47 k ohm resistor       |  |  |
| Mode 4    | 3x Mode  | ASR and AAR enabled  | Connected to GVDD                          | Populate R53 with 0 ohm resistor or short |  |  |

#### Table 2-4. Slew Rate Configuration

| Slew Rate | SLEW Pin         | DRV8376EVM                                |
|-----------|------------------|-------------------------------------------|
| 1100V/us  | Connect to AGND  | Populate R60 with 0 ohm resistor or short |
| 500V/us   | Hi-Z             | Populate R60 with >200k ohm resistor      |
| 250V/us   | 47 k ohm to GVDD | Populate R56 with 47 k ohm resistor       |
| 50V/us    | Connect to GVDD  | Populate R56 with 0 ohm resistor or short |

#### Table 2-5. Gain Configuration

| Gain   | Gain Pin         | DRV8376EVM                                |  |  |
|--------|------------------|-------------------------------------------|--|--|
| 0.4V/V | Connect to AGND  | Populate R58 with 0 ohm resistor or short |  |  |
| 1V/V   | Hi-Z             | Populate R58 with >200k ohm resistor      |  |  |
| 2.5V/V | 47 k ohm to GVDD | Populate R54 with 47 k ohm resistor       |  |  |
| 5V/V   | Connect to GVDD  | Populate R54 with 0 ohm resistor or short |  |  |

#### Table 2-6. OCP Configuration

| OCP OCP Pin |                 | DRV8376EVM                                |
|-------------|-----------------|-------------------------------------------|
| 4.5A        | Connect to AGND | Populate R59 with 0 ohm resistor or short |
| 2A          | Connect to GVDD | Populate R55 with 0 ohm resistor or short |

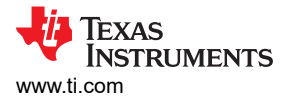

# 2.7 SPI Variant Configuration

To use the DRV8376EVM using the SPI variant IC, configure the device as shown in Figure 2-13. Make sure the resistors for hardware variant and MCx variant are unpopulated or DNP.

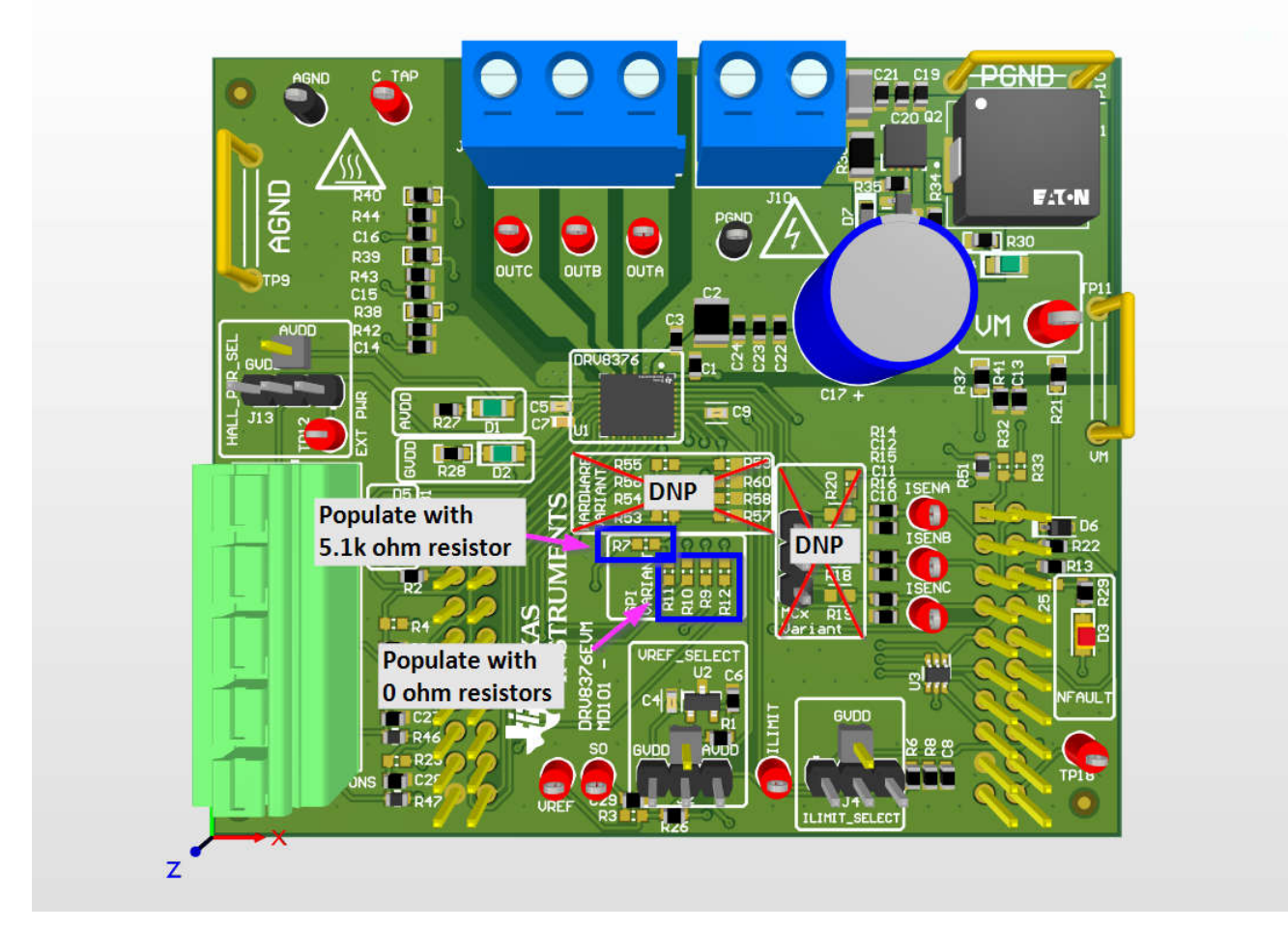

#### Figure 2-13. SPI Configuration Resistors

Once the appropriate resistors have been populated, the DRV8376 IC can be configured through SPI.

### 2.8 MCx Variant Configuration

To use the DRV8376EVM using the MCx variant IC, use the tables and figure below to configure the device correctly. Make sure the resistors for SPI variant are unpopulated or DNP, that R17, R18, and R19 are populated with 0 ohm resistors or shorted, and R20 is populated with a 5.1k ohm resistor.

The MCx variant of the DRV8376 IC utilizes the Hardware variant resistors for configuration of MODE, GAIN\_SLEW\_tLOCK, DIR, and ADVANCE.

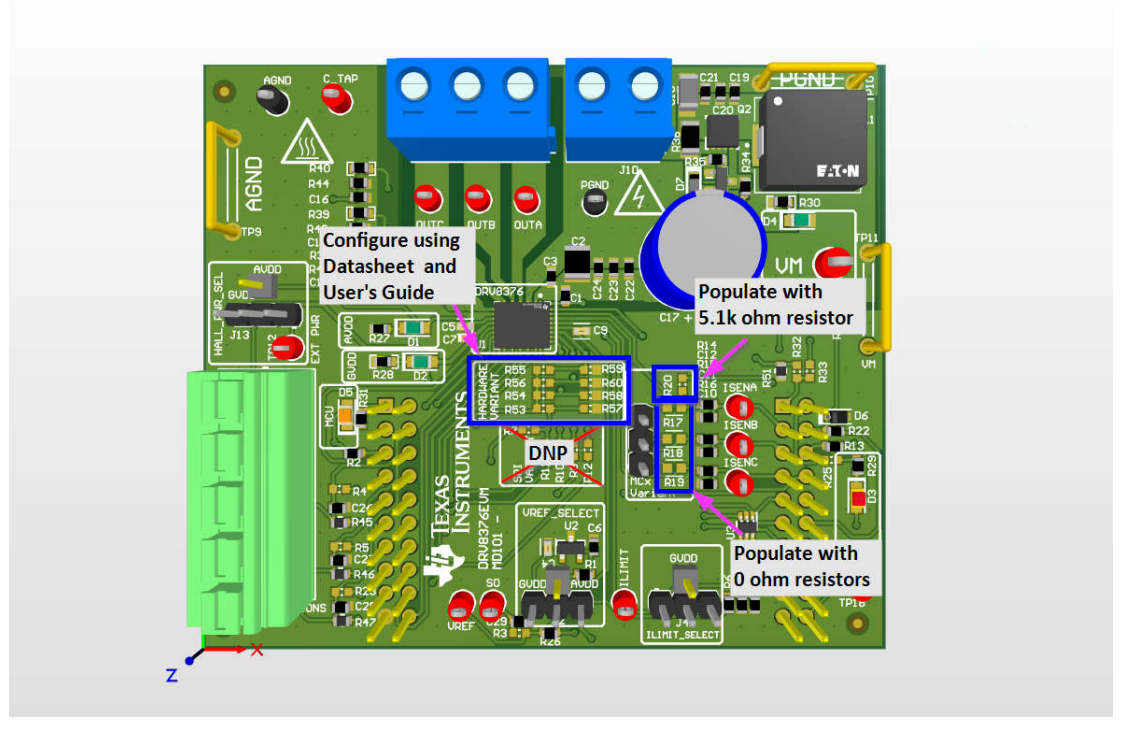

| Figure | 2-14. | MCx | Configuration | Resistors |
|--------|-------|-----|---------------|-----------|
|--------|-------|-----|---------------|-----------|

| MODE Pin         | Hall Configuration | Modulation   | ASR and AAR Mode     | DRV8376EVM                                |
|------------------|--------------------|--------------|----------------------|-------------------------------------------|
| Connect to AGND  | Analog Hall Input  | Asynchronous | ASR and AAR Disabled | Populate R57 with 0 ohm resistor or short |
| 22k ohm to AGND  | Digital Hall Input | Asynchronous | ASR and AAR Disabled | Populate R57 with 22k ohm resistor        |
| 100k ohm to AGND | Analog Hall Input  | Synchronous  | ASR and AAR Disabled | Populate R57 with 100k ohm resistor       |
| Hi-Z             | Digital Hall Input | Synchronous  | ASR and AAR Disabled | Populate R57 with >200k ohm resistor      |
| 100k ohm to GVDD | Analog Hall Input  | Synchronous  | ASR and AAR Enabled  | Populate R53 with 100k ohm resistor       |
| 22k ohm to GVDD  | Digital Hall Input | Synchronous  | ASR and AAR Enabled  | Populate R53 with 22k ohm resistor        |
| Connect to GVDD  | Digital Hall Input | Synchronous  | ASR and AAR Enabled  | Populate R53 with 0 ohm resistor or short |

### Table 2-7. MODE Pin Configuration

### Table 2-8. GAIN\_SLEW\_tLOCK Pin Configuration

| GAIN_SLEW_tLOCK<br>Pin | GAIN   | SLEW     | LOCK_DET_TIME | DRV8376EVM                                |
|------------------------|--------|----------|---------------|-------------------------------------------|
| Connected to AGND      | 0.4V/A | 1.1V/ns  | 500ms         | Populate R58 with 0 ohm resistor or short |
| 22k ohm to AGND        | 0.4V/A | 1.1V/ns  | 5000ms        | Populate R58 with 22k ohm resistor        |
| 100k ohm to AGND       | 0.4V/A | 0.25V/ns | 500ms         | Populate R58 with 100k ohm resistor       |
| Hi-Z                   | 0.4V/A | 0.25V/ns | 5000ms        | Populate R58 with >200k ohm resistor      |
| 100k ohm to GVDD       | 2.5V/A | 1.1V/ns  | 500ms         | Populate R54 with 100k ohm resistor       |
| 22k ohm to GVDD        | 2.5V/A | 1.1V/ns  | 5000ms        | Populate R54 with 22k ohm resistor        |
| Connected to GVDD      | 2.5V/A | 0.25V/ns | 500ms         | Populate R54 with 0 ohm resistor or short |

### Table 2-9. DIR Pin Configuration

| DIR pin        | DIR operation                    | DRV8376EVM                                |
|----------------|----------------------------------|-------------------------------------------|
| Connect to GND | Disable direction change feature | Populate R59 with 0 ohm resistor or short |

#### Table 2-10. ADVANCE Pin Configuration

| Advance Pin       | Phase Advance Setting | DRV8376EVM                                |  |
|-------------------|-----------------------|-------------------------------------------|--|
| Connected to AGND | 0°                    | Populate R60 with 0 ohm resistor or short |  |
| 22k ohm to AGND   | 4°                    | Populate R60 with 22k ohm resistor        |  |
| 100k ohm to AGND  | 11°                   | Populate R60 with 100k ohm resistor       |  |
| Hi-Z              | 15°                   | Populate R60 with >200k ohm resistor      |  |
| 100k ohm to GVDD  | 20°                   | Populate R56 with 100k ohm resistor       |  |
| 22k ohm to GVDD   | 25°                   | Populate R56 with 22k ohm resistor        |  |
| Connected to GVDD | 30°                   | Populate R56 with 0 ohm resistor or short |  |

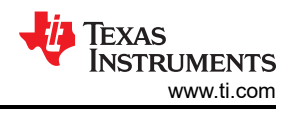

# 3 Software

# 3.1 DRV8376EVM GUI Software

This section details the features of the EVM GUI Software. The GUI is written in GUI Composer and is available on the development software gallery at dev.ti.com/gallery.

The GUI connects and programs the C2000 MCU on the LAUNCHXL-F280049C board when launched, assuming the board is connected and powered. Once the hardware is connected, the FAULT status and voltage monitors match the EVM. If these do not match, then remove EVM power and recheck the setup. If the fault is triggered, then press the Clear Faults button on the GUI.

To spin the motor:

- 1. Using a Google Chrome<sup>®</sup> browser, navigate to dev.ti.com/gallery and search for the DRV8376EVM GUI.
- 2. After loading, make sure that the GUI connects to the board and shows *Hardware Connected* in the bottom status bar and that the MCU LED is turned on.
- 3. Confirm that the GUI reports VM\_Undervoltage Fault and Over-Current Fault.
- 4. Turn on the power supply at and set the current limit on the power supply.
- 5. Make sure AVDD, GVDD, and VM LEDs lights up green.
- 6. Click the *Clear Faults* button on the GUI and confirm the fault light on GUI is clear (green) and check to see the DRV8376EVM NFAULT LED is off.
- 7. Check the following items:
  - a. GUI reads back the voltage being supplied.
  - b. GUI shows no FAULTs.
  - c. FAULT LEDs is now OFF.
- 8. Toggle Output Enable to ON.
- 9. Raise the Duty Cycle (%) to desired value and the motor starts spinning.
- 10. If direction change is needed, then toggle the direction in the GUI, observe the motor slowing down to a stop, and then spinning in opposite direction.
- 11. Disable the motor by switching the Output Enable to OFF.

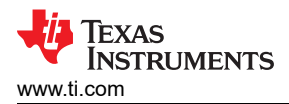

# 4 Hardware Design Files

# 4.1 Schematics

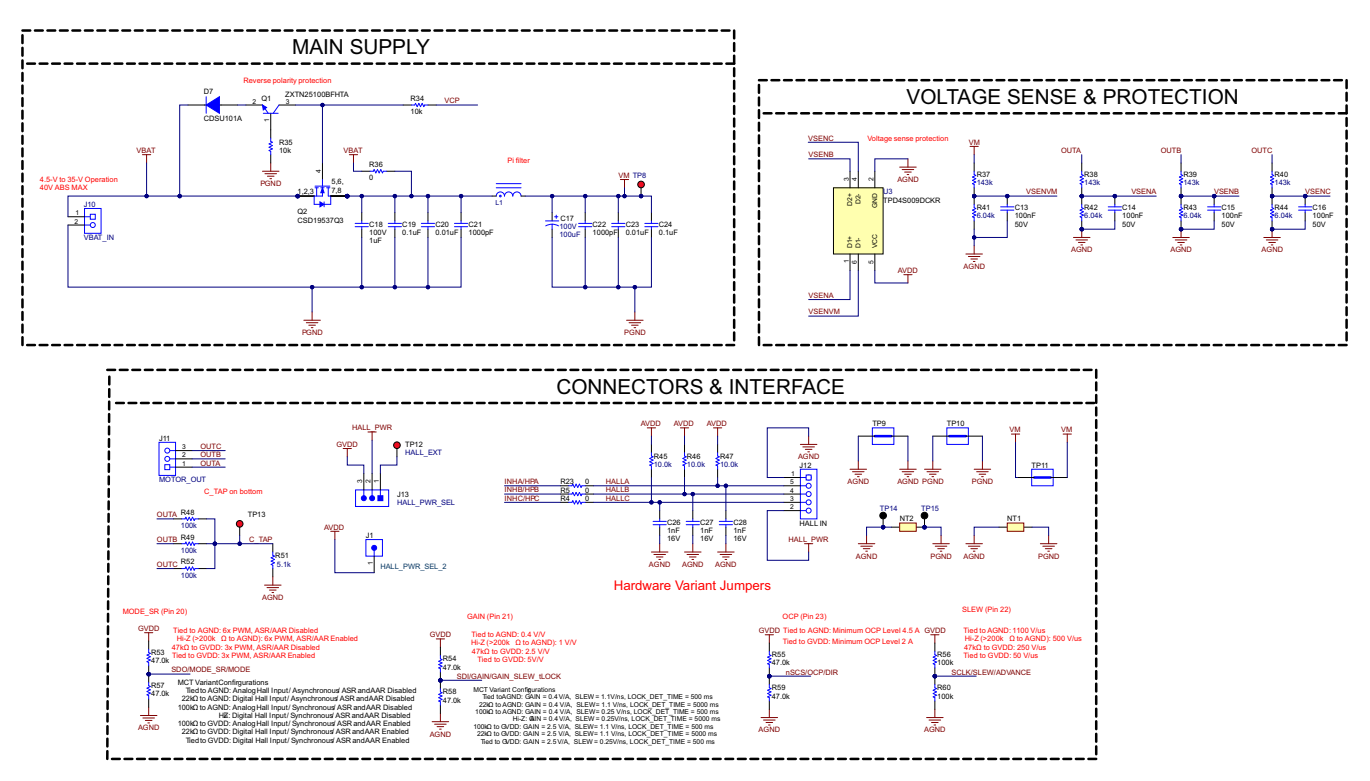

Figure 4-1. DRV8376EVM Schematic - Main supply, Voltage Sense & Protection, and Connectors & Interface

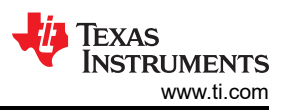

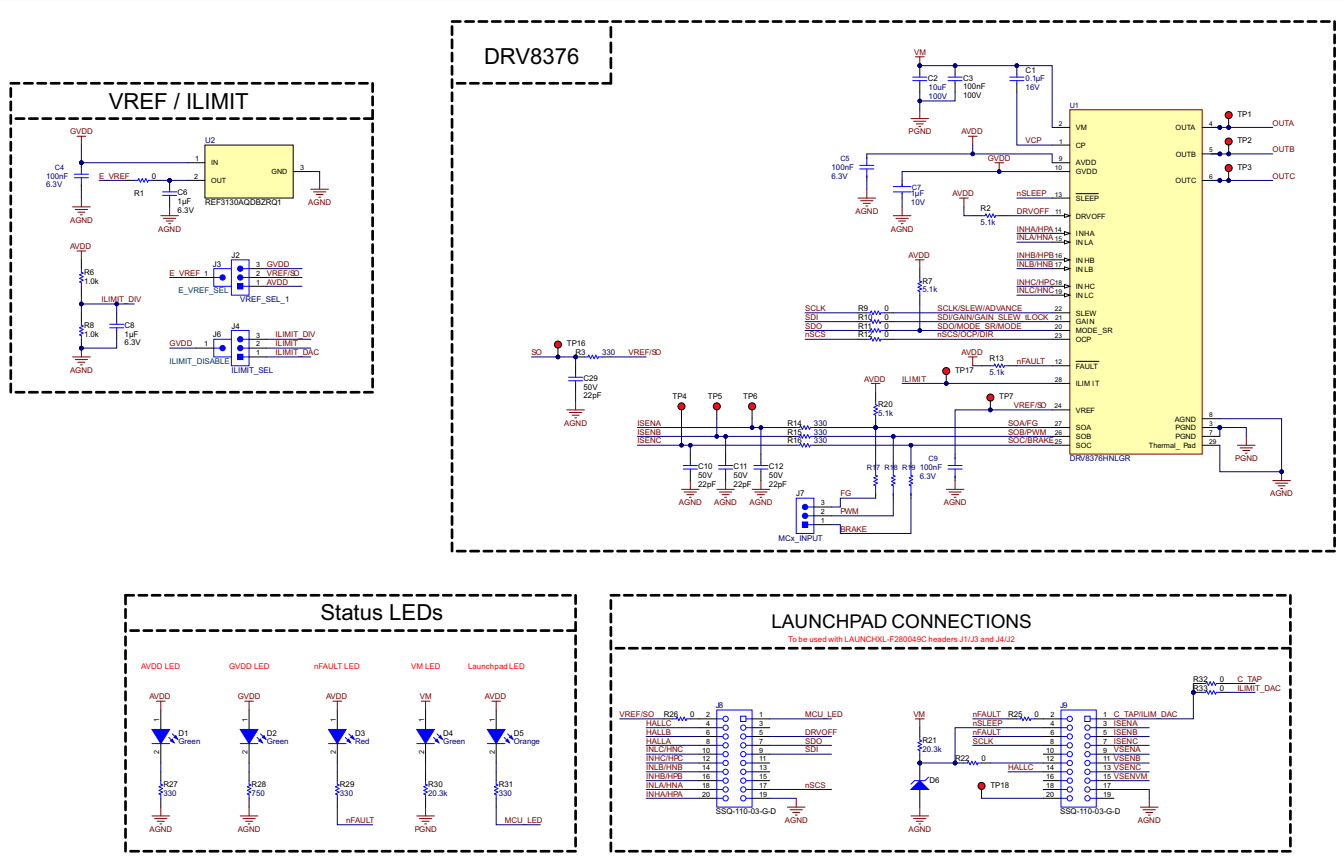

Figure 4-2. DRV8376EVM - IC, VREF/ILIMT, Status LEDs, and Launchpad Connections

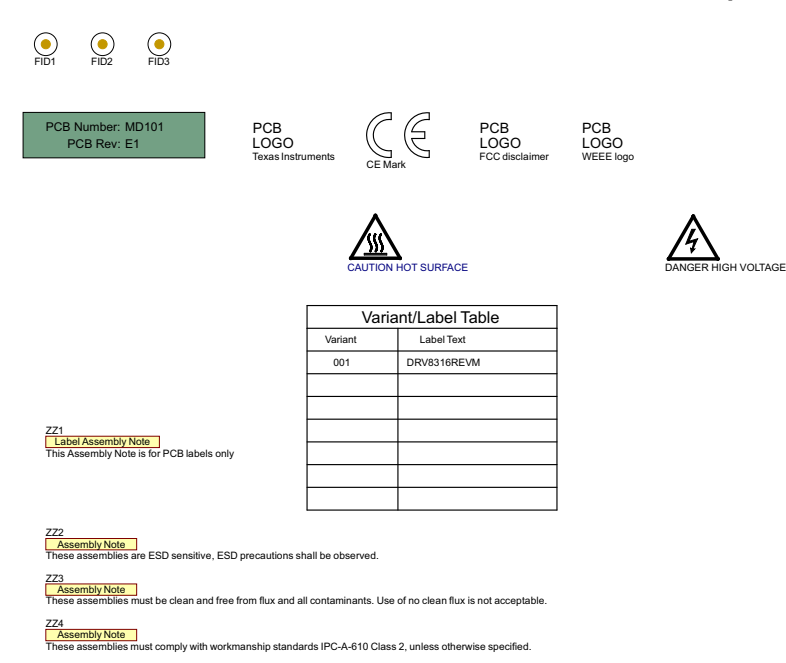

Figure 4-3. DRV8376EVM - Miscellaneous

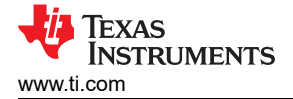

### 4.2 PCB Layouts

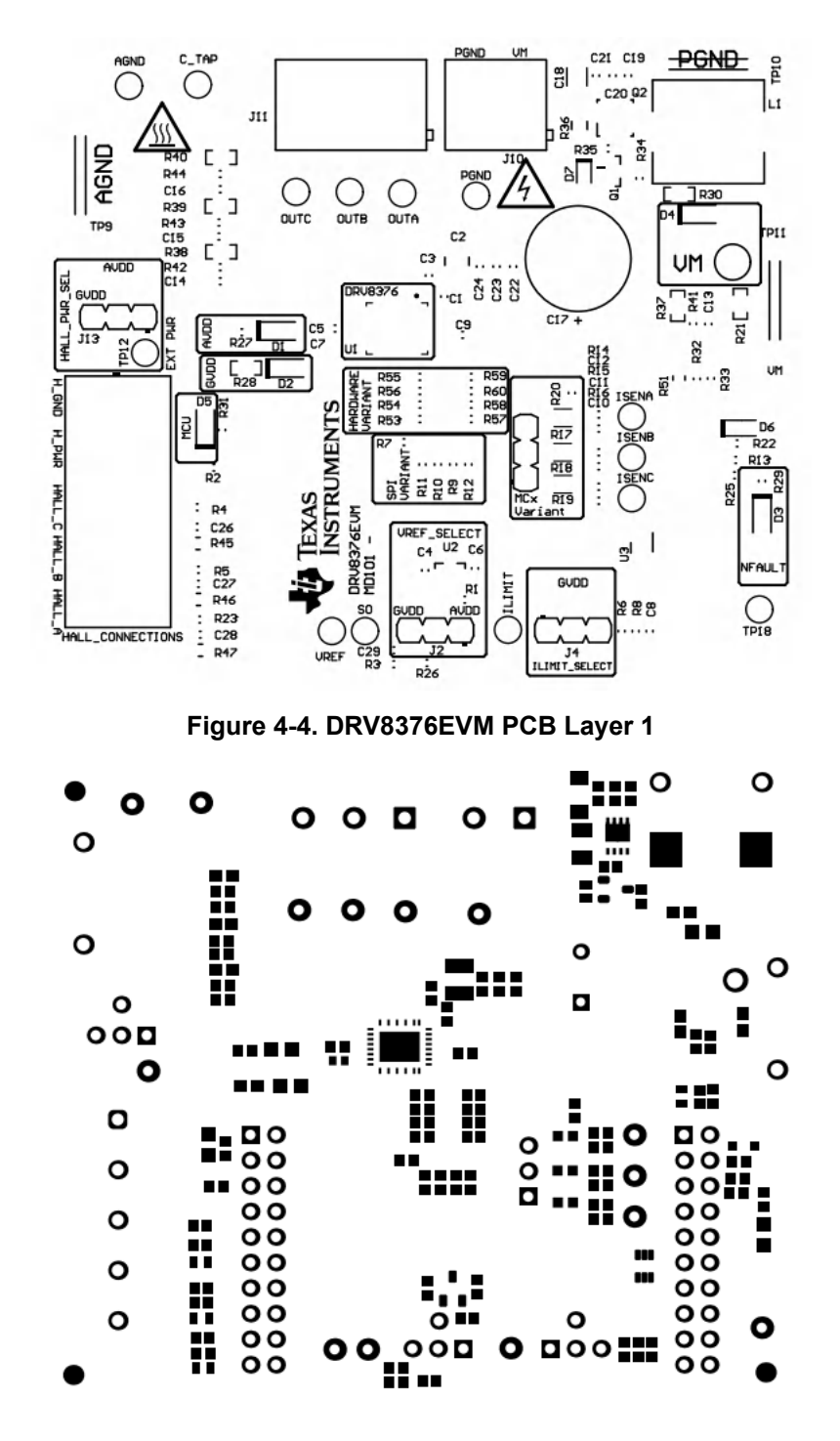

Figure 4-5. DRV8376EVM PCB Layer 2

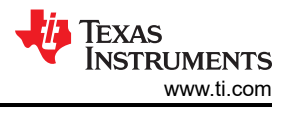

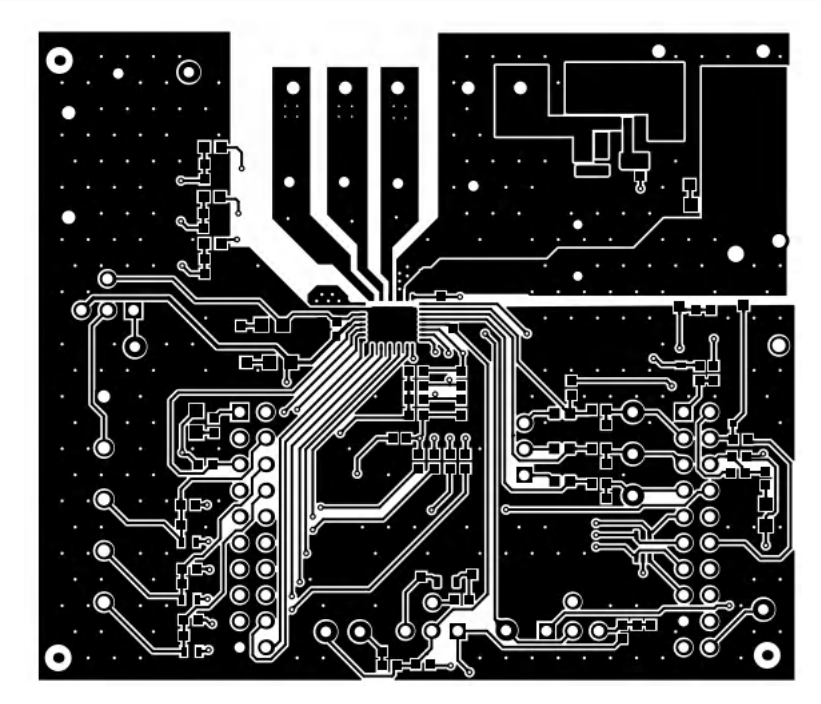

Figure 4-6. DRV8376EVM PCB Layer 3

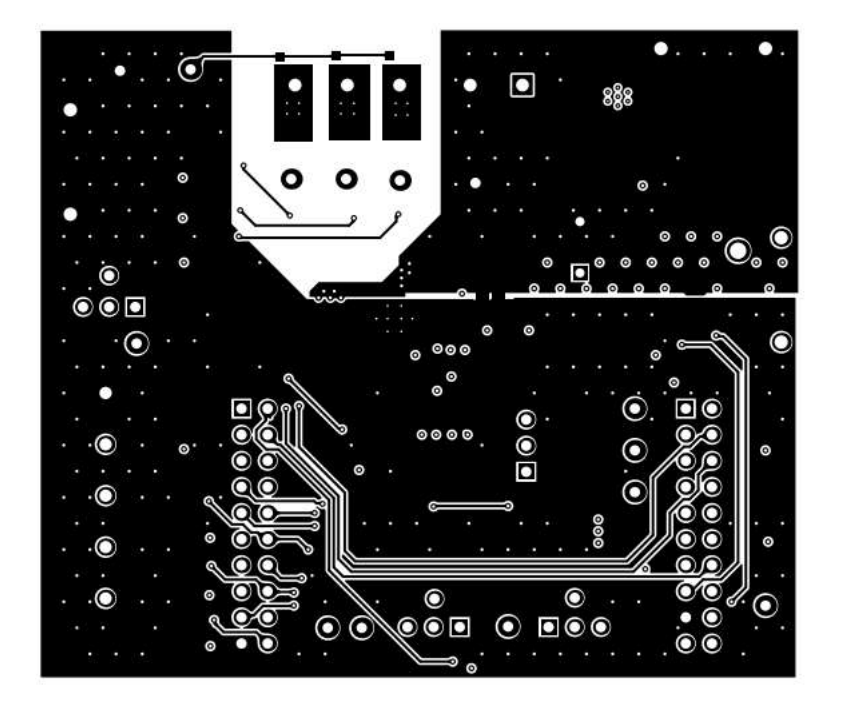

Figure 4-7. DRV8376EVM PCB Layer 4

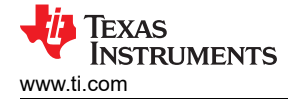

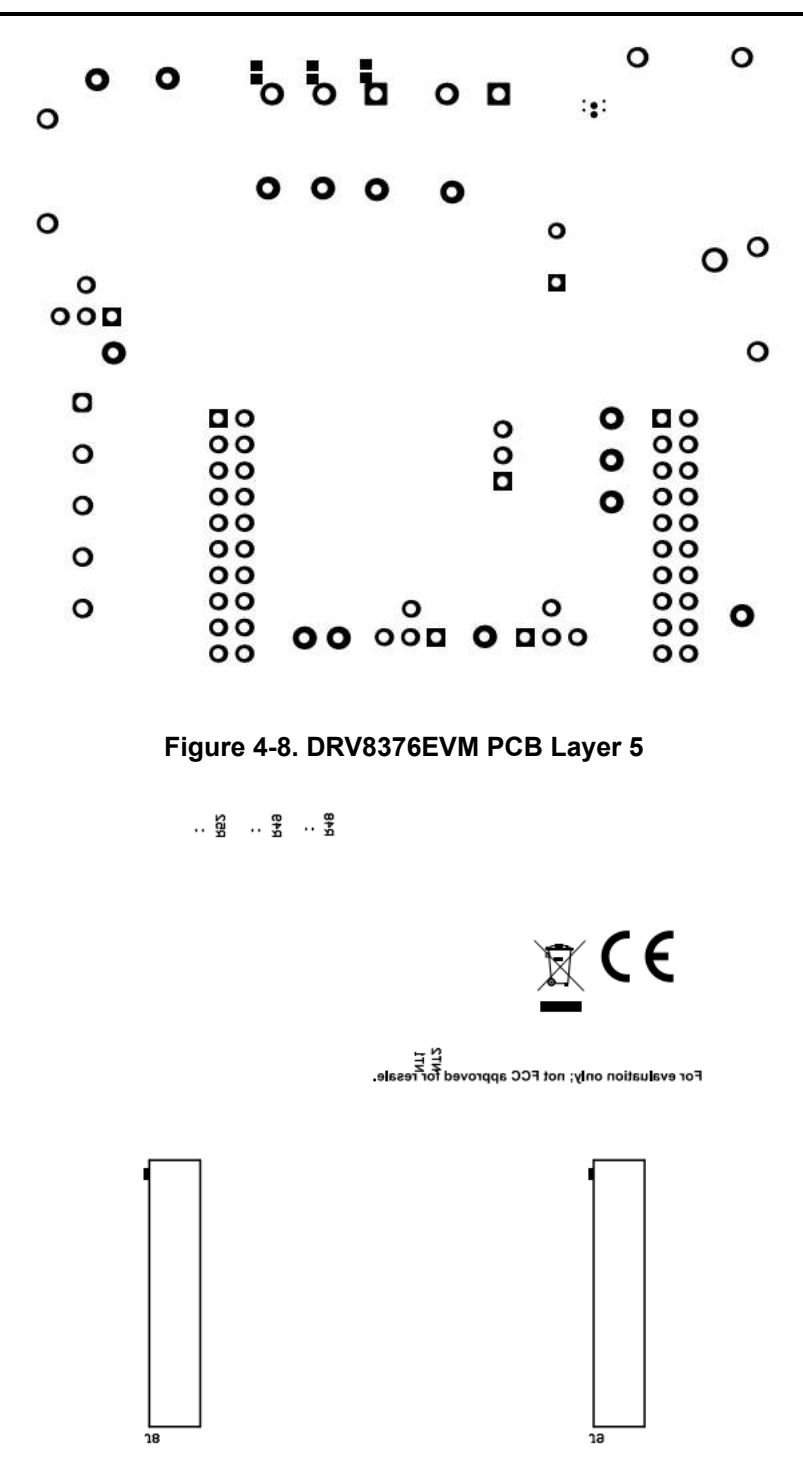

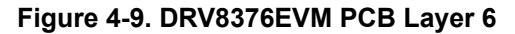

| Layer | Name             | Material      | Thickness | Constant | Board Layer Stack |
|-------|------------------|---------------|-----------|----------|-------------------|
|       | Top Overlay      |               |           |          |                   |
|       | Top Solder       | Solder Resist | 0.40mil   | 3.5      |                   |
| 1     | Top Layer        |               | 4.20mil   |          |                   |
|       | Dielectric 1     | FR-4          | 8.00mil   | 4.2      |                   |
| 2     | Ground           |               | 1.40mil   |          |                   |
|       | Dielectric 2     | FR-4          | 40.00mil  | 4.2      |                   |
| 3     | Power            |               | 1.40mil   |          |                   |
|       | Dielectric 3     | FR-4          | 8.00mil   | 4.2      |                   |
| 4     | Bottom Layer     |               | 4.20mil   |          |                   |
|       | Bottom Solder    | Solder Resist | 0.40mil   | 3.5      |                   |
|       | Bottom Overlay   |               |           |          |                   |
| Total | board thickness: |               | 68.00mil  |          |                   |

| Symbol   | Count     | Hole Size          | Plated | Hole Type | Dril Layer Pair          | Hole Tolerance |
|----------|-----------|--------------------|--------|-----------|--------------------------|----------------|
|          | 15        | 7.87mil (0.200mm)  | PTH    | Round     | Top Layer - Bottom Layer |                |
| <b>♦</b> | 12        | 8.00mil (0.203mm)  | РТН    | Round     | Top Layer - Bottom Layer |                |
| ▼        | 285       | 12,00mil (0,305mm) | РТН    | Round     | Top Layer - Bottom Layer |                |
| *        | 2         | 35.43mil (0.900mm) | РТН    | Round     | Top Layer -Bottom Layer  |                |
| ¤        | 14        | 40.00mil (1.016mm) | РТН    | Round     | Top Layer - Bottom Layer |                |
| 8        | 55        | 40.16mil (1.020mm) | РТН    | Round     | Top Layer - Bottom Layer |                |
| 0        | 5         | 47.24mil (1.200mm) | РТН    | Round     | Top Layer - Bottom Layer |                |
| 0        | 5         | 49.21mil (1.250mm) | РТН    | Round     | Top Layer -Bottom Layer  |                |
| *        | 6         | 51.18mil (1.300mm) | РТН    | Round     | Top Layer -Bottom Layer  |                |
|          | 1         | 63.00mil (1.600mm) | РТН    | Round     | Top Layer - Bottom Layer |                |
|          | 400 Total |                    |        |           |                          |                |

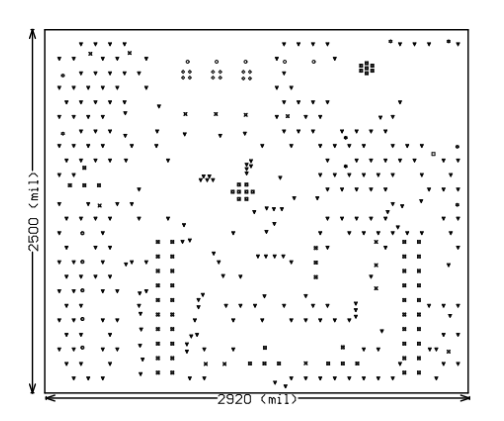

### Figure 4-10. DRV8376EVM PCB Layer 7

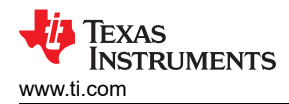

# 4.3 Bill of Materials (BOM)

The bill of materials for DRV8376EVM is listed in Table 4-1.

| Table 4-1. Bill of Ma | terials |
|-----------------------|---------|
|-----------------------|---------|

| Designator        | Quantity | Value  | Description                                                                   | Part Number                                                                    | Manufacturer       | Package Reference         |
|-------------------|----------|--------|-------------------------------------------------------------------------------|--------------------------------------------------------------------------------|--------------------|---------------------------|
| !PCB1             | 1        |        | Printed Circuit Board MD101                                                   |                                                                                | Any                |                           |
| C1                | 1        | 1uF    | CAP, CERM, 1µF, 16V,+/- 10%, X7R, AEC-Q200 EMK107B7105KAHT T<br>Grade 1, 0603 |                                                                                | Taiyo Yuden        | 0603                      |
| C2                | 1        | 10uF   | CAP, CERM, 10uF, 63V, +/- 10%, X7R, 1210                                      | GRM32ER71J106KA12L                                                             | MuRata             | 1210                      |
| C3                | 1        | 0.1uF  | CAP, CERM, 0.1µF, 100V,+/- 10%, X7R, 0603                                     | 0603BB104KW101                                                                 | Passive Plus       | 0603                      |
| C4, C5, C9        | 3        | 100nF  | 0.1µF ±10% 6.3V Ceramic Capacitor X7R 0603<br>(1608 Metric)                   | 0.1µF ±10% 6.3V Ceramic Capacitor X7R 0603 C0603C104K9RACTU K<br>(1608 Metric) |                    | 0603                      |
| C6, C8            | 2        | 1uF    | CAP, CERM, 1uF, 6.3V, +/- 10%, X7R, 0603                                      | CAP, CERM, 1uF, 6.3V, +/- 10%, X7R, 0603 CL10B105KQ8NNNC Sa                    |                    | 0603                      |
| C7                | 1        |        | CAP CER 0603 1UF 10V X7R 10%                                                  | C0603C105K8RACAUTO                                                             | KEMET              | 0603 (1608 Metric)        |
| C10, C11, C12,C29 | 4        | 22pF   | CAP, CERM, 22pF, 50V, +/- 5%, C0G/NP0, AEC-<br>Q200 Grade 1, 0603             | CGA3E2C0G1H220J080AA                                                           | TDK                | 0603                      |
| C13, C14, C15,C16 | 4        | 0.1uF  | CAP, CERM, 0.1µF, 50V,+/- 5%, X7R, 0603                                       | 06035C104JAT2A                                                                 | AVX                | 0603                      |
| C17               | 1        | 100uF  | CAP, AL, 100uF, 100V, +/- 20%, TH                                             | 00V, +/- 20%, TH ECA-2AM101                                                    |                    | D10xL16mm                 |
| C18               | 1        | 1uF    | CAP, CERM, 1uF, 100V, +/- 10%, X7R, 1206                                      | C3216X7R2A105K160AA                                                            | TDK                | 1206                      |
| C19, C24          | 2        | 0.1uF  | CAP, CERM, 0.1uF, 100V, +/- 10%, X7S, AEC-<br>Q200 Grade 1, 0603              | CGA3E3X7S2A104K080AB                                                           | TDK                | 0603                      |
| C20, C23          | 2        | 0.01uF | CAP, CERM, 0.01uF, 100V, +/- 10%, X7R, AEC-<br>Q200 Grade 1, 0603             | CGA3E2X7R2A103K080AA                                                           | TDK                | 0603                      |
| C21, C22          | 2        | 1000pF | CAP, CERM, 1000pF, 100V, +/- 10%, X7R, AEC-<br>Q200 Grade 1, 0603             | CGA3E2X7R2A102K080AA                                                           | TDK                | 0603                      |
| C26, C27, C28     | 3        | 1000pF | CAP, CERM, 1000pF, 16V, +/- 10%, X7R, 0603                                    | V, +/- 10%, X7R, 0603 8.85012E+11                                              |                    | 0603                      |
| D1, D2, D4        | 3        | Green  | LED, Green, SMD                                                               | LTST-C170KGKT                                                                  | Lite-On            | LED_0805                  |
| D3                | 1        | Red    | LED, Red, SMD                                                                 | LTST-C170KRKT                                                                  | Lite-On            | Red 0805 LED              |
| D5                | 1        | Orange | LED, Orange, SMD                                                              | LTST-C170KFKT                                                                  | Lite-On            | LED_0805                  |
| D6                | 1        | 3.3V   | Diode, Zener, 3.3V, 300mW, AEC-Q101, SOD-323                                  | SZMM3Z3V3ST1G                                                                  | ON Semiconductor   | SOD-323                   |
| D7                | 1        | 90V    | Diode, Switching, 90V, 0.1A, SOD-523F                                         | CDSU101A                                                                       | Comchip Technology | SOD-523F                  |
| FID1, FID2, FID3  | 3        |        | Fiducial mark. There is nothing to buy or mount.                              | N/A                                                                            | N/A                | N/A                       |
| J1, J3, J6        | 3        |        | Header, 2.54mm, 1x1, Gold, TH                                                 | TSW-101-08-G-S                                                                 | Samtec             | Header, 2.54mm,1x1,<br>TH |
| J2, J4, J7, J13   | 4        |        | Header, 2.54mm, 3x1, Tin, TH                                                  | 68001-403HLF                                                                   | FCI                | Header, 2.54mm,3x1,<br>TH |

### Table 4-1. Bill of Materials (continued)

| Designator                                                       | Quantity | Value | Description                                                              | Part Number        | Manufacturer        | Package Reference                   |
|------------------------------------------------------------------|----------|-------|--------------------------------------------------------------------------|--------------------|---------------------|-------------------------------------|
| J8, J9                                                           | 2        |       | Receptacle, 2.54mm, 10x2, Gold, TH                                       | SSQ-110-03-G-D     | Samtec              | Receptacle,<br>2.54mm,10x2, TH      |
| J10                                                              | 1        |       | Terminal Block, 5.08mm, 2x1, Brass, TH                                   | ED120/2DS          | On-Shore Technology | 2x1 5.08 mmTerminal<br>Block        |
| J11                                                              | 1        |       | Terminal Block, 5.08mm, 3x1, Brass, TH                                   | ED120/3DS          | On-Shore Technology | 3x1 5.08 mmTerminal<br>Block        |
| J12                                                              | 1        |       | Terminal Block, 5mm, 5x1, R/A, TH                                        | 1792892            | Phoenix Contact     | Terminal Block,5mm,<br>5x1, R/A, TH |
| L1                                                               | 1        | 1uH   | 1µH Shielded Drum Core, Wirewound Inductor<br>18A 3.3mOhm MaxNonstandard | HCMA1104-1R0-R     | Eaton               | SMD2                                |
| Q1                                                               | 1        | 100V  | Transistor, NPN, 100V, 3A, AEC-Q101, SOT-23                              | ZXTN25100BFHTA     | Diodes Inc.         | SOT-23                              |
| Q2                                                               | 1        | 100V  | MOSFET, N-CH, 100V, 50A, DQG0008A (VSON-<br>CLIP-8)                      | CSD19537Q3         | Texas Instruments   | DQG0008A                            |
| R1, R4, R5, R9, R10,<br>R11, R12, R22, R23,<br>R25,R26, R32, R33 | 13       | 0     | RES, 0, 5%, 0.1 W, AEC-Q200 Grade 0, 0603                                | ERJ-3GEY0R00V      | Panasonic           | 0603                                |
| R2, R7, R13, R20                                                 | 4        | 5.1k  | RES, 5.1 k, 5%, 0.1 W, 0603                                              | CRCW06035K10JNEA   | Vishay-Dale         | 0603                                |
| R3, R14, R15,R16                                                 | 4        | 330   | RES, 330, 0.1%, 0.1 W, 0603                                              | RG1608P-331-B-T5   | Susumu Co Ltd       | 0603                                |
| R6, R8                                                           | 2        | 1.0k  | RES, 1.0 k, 5%, 0.1 W, AEC-Q200 Grade 0, 0603                            | RCA06031K00JNEA    | Vishay-Dale         | 0603                                |
| R17, R18, R19                                                    | 3        | 0     | 0 Ohms Jumper Chip Resistor 0603 (1608<br>Metric) Metal Element          | WSL060300000ZEA9   | Vishay              | 0603                                |
| R21, R30                                                         | 2        | 20.3k | RES, 20.3 k, 0.1%, 0.1 W, 0603                                           | RT0603BRD0720K3L   | Yageo America       | 0603                                |
| R27, R29, R31                                                    | 3        | 330   | RES, 330, 1%, 0.1 W, 0603                                                | RC0603FR-07330RL   | Yageo               | 0603                                |
| R28                                                              | 1        | 750   | RES, 750, 0.1%, 0.1 W, 0603                                              | RG1608P-751-B-T5   | Susumu Co Ltd       | 0603                                |
| R34, R35                                                         | 2        | 10k   | RES, 10 k, 5%, 0.1 W, AEC-Q200 Grade 0, 0603                             | CRCW060310K0JNEA   | Vishay-Dale         | 0603                                |
| R36                                                              | 1        | 0     | RES, 0, 5%, 0.25 W, AEC-Q200 Grade 0, 1206                               | RCA12060000ZSEA    | Vishay-Dale         | 1206                                |
| R37, R38, R39,R40                                                | 4        | 143k  | RES, 143 k, 1%, 0.1 W, AEC-Q200 Grade 0, 0603                            | CRCW0603143KFKEA   | Vishay-Dale         | 0603                                |
| R41, R42, R43,R44                                                | 4        | 6.04k | RES, 6.04 k, 0.5%, 0.1 W, 0603                                           | RT0603DRE076K04L   | Yageo America       | 0603                                |
| R45, R46, R47,R51                                                | 4        | 10.0k | RES, 10.0 k, 0.1%, 0.1 W, AEC-Q200 Grade 1, 0603                         | TNPW060310K0BEEA   | Vishay-Dale         | 0603                                |
| R48, R49, R52,R56,<br>R60                                        | 5        | 100k  | RES, 100 k, 0.1%, 0.1 W, AEC-Q200 Grade 0, 0603                          | ERA-3AEB104V       | Panasonic           | 0603                                |
| R53, R54, R55,R57,<br>R58, R59                                   | 6        | 47.0k | RES, 47.0 k, 0.5%, 0.15 W, AEC-Q200 Grade 0, 0603                        | MCT0603MD4702DP500 | Vishay/Beyschlag    | 0603                                |

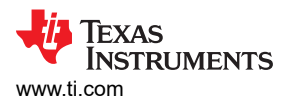

| Designator                                                              | Quantity | Value | Description                                                                                    | Part Number     | Manufacturer      | Package Reference                 |
|-------------------------------------------------------------------------|----------|-------|------------------------------------------------------------------------------------------------|-----------------|-------------------|-----------------------------------|
| TP1, TP2, TP3, TP4,<br>TP5, TP6, TP7,<br>TP12, TP13, TP16,<br>TP17,TP18 | 12       |       | Test Point, Miniature, Red, TH                                                                 | 5000            | Keystone          | Red Miniature Testpoint           |
| TP8                                                                     | 1        |       | Test Point, Compact, Red, TH                                                                   | 5005            | Keystone          | Red CompactTestpoint              |
| TP9, TP10, TP11                                                         | 3        |       | 1mm Uninsulated Shorting Plug, 10.16mm spacing, TH                                             | D3082-05        | Harwin            | Shorting Plug,10.16mm spacing, TH |
| TP14, TP15                                                              | 2        |       | Test Point, Miniature, Black, TH                                                               | 5001            | Keystone          | Black<br>MiniatureTestpoint       |
| U1                                                                      | 1        |       | Three-Phase Integrated FET Motor Driver                                                        | DRV8376HNLGR    | Texas Instruments | VQFN28                            |
| U2                                                                      | 1        |       | Automotive 20ppm / degC Max, 100uA,<br>SOT23-3 Series VoltageReference, DBZ0003A<br>(SOT-23-3) | REF3130AQDBZRQ1 | Texas Instruments | DBZ0003A                          |
| U3                                                                      | 1        |       | 4-Channel ESD Solution for High-Speed<br>Differential Interface, DCK0006A(SOT-SC70-6)          | TPD4S009DCKR    | Texas Instruments | DCK0006A                          |

#### Table 4-1. Bill of Materials (continued)

# **5** Additional Information

### 5.1 Trademarks

LaunchPad<sup>™</sup> is a trademark of Texas Instruments. Google Chrome<sup>®</sup> is a registered trademark of Google LLC. All trademarks are the property of their respective owners.

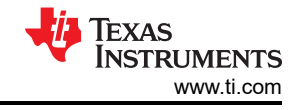

### IMPORTANT NOTICE AND DISCLAIMER

TI PROVIDES TECHNICAL AND RELIABILITY DATA (INCLUDING DATA SHEETS), DESIGN RESOURCES (INCLUDING REFERENCE DESIGNS), APPLICATION OR OTHER DESIGN ADVICE, WEB TOOLS, SAFETY INFORMATION, AND OTHER RESOURCES "AS IS" AND WITH ALL FAULTS, AND DISCLAIMS ALL WARRANTIES, EXPRESS AND IMPLIED, INCLUDING WITHOUT LIMITATION ANY IMPLIED WARRANTIES OF MERCHANTABILITY, FITNESS FOR A PARTICULAR PURPOSE OR NON-INFRINGEMENT OF THIRD PARTY INTELLECTUAL PROPERTY RIGHTS.

These resources are intended for skilled developers designing with TI products. You are solely responsible for (1) selecting the appropriate TI products for your application, (2) designing, validating and testing your application, and (3) ensuring your application meets applicable standards, and any other safety, security, regulatory or other requirements.

These resources are subject to change without notice. TI grants you permission to use these resources only for development of an application that uses the TI products described in the resource. Other reproduction and display of these resources is prohibited. No license is granted to any other TI intellectual property right or to any third party intellectual property right. TI disclaims responsibility for, and you will fully indemnify TI and its representatives against, any claims, damages, costs, losses, and liabilities arising out of your use of these resources.

TI's products are provided subject to TI's Terms of Sale or other applicable terms available either on ti.com or provided in conjunction with such TI products. TI's provision of these resources does not expand or otherwise alter TI's applicable warranties or warranty disclaimers for TI products.

TI objects to and rejects any additional or different terms you may have proposed.

Mailing Address: Texas Instruments, Post Office Box 655303, Dallas, Texas 75265 Copyright © 2025, Texas Instruments Incorporated